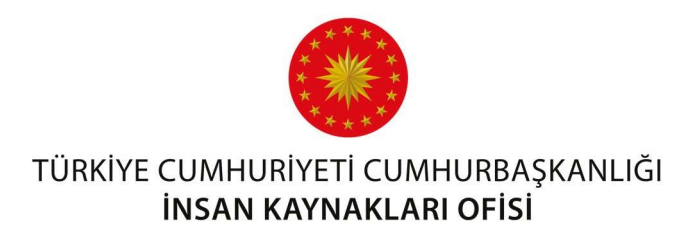

## UZAKTAN EĞİTİM KAPISI KULLANIM KILAVUZU

## Genel Bilgi

Uzaktan Eğitim Kapısı, katılımcı olarak sisteme giriş yapan personelin kendisine atanmış eğitimlere ve içeriklere erişmesini sağlayan çevrim içi bir eğitim sistemidir. Bu sistemde kullanıcı, eğitimlere ve etkinliklere katılım sağlayabilir ve paylaşılan dokümanları indirebilir.

## Sisteme Giriş

Sisteme erişmek için <u>uzaktanegitimkapisi.cbiko.gov.tr</u> adresi üzerinden Şekil 1'de görünen ekrandan edevlet ile giriş seçeneği kullanılarak T.C. Kimlik Numarası ve şifre, e-imza, ile sisteme giriş yapılmaktadır.

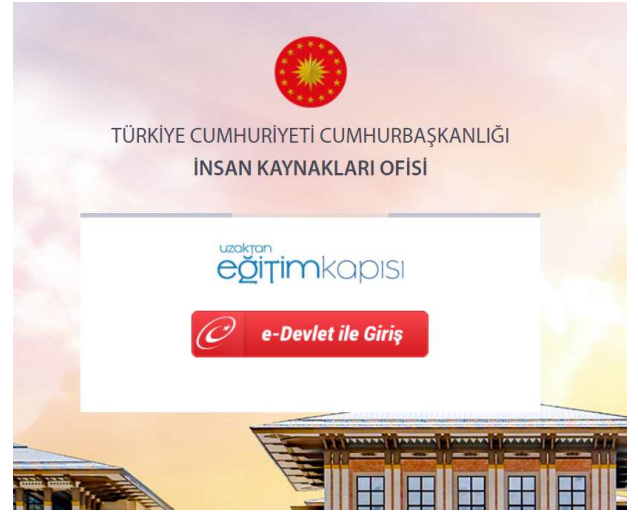

Şekil 1: Uzaktan Eğitim Kapısı Giriş Ekranı

Uzaktan Eğitim Kapısı'na giriş yapıldığında Şekil 2'de görünen Ana Sayfa ekranı karşınıza çıkacaktır.

Şekil 2: Uzaktan Eğitim Kapısı Ekranı

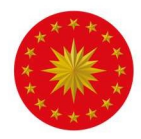

Kullanıcı bilgilerini görmek için ekranın sağ üst köşesinde bulunan kullanıcı isminin aşağısında bulunan "Hesabım" butonuna tıklanmalıdır. "Bilgilerim" sekmesinden profile ait bilgiler görüntülenebilir. Bu ekranda, kullanıcılar katıldıkları eğitimleri, sınavları ve etkinlikleri liste şeklinde görüntüleyebilmektedir. "Çıkış" sekmesi ile sistemden çıkış yapılabilmektedir.

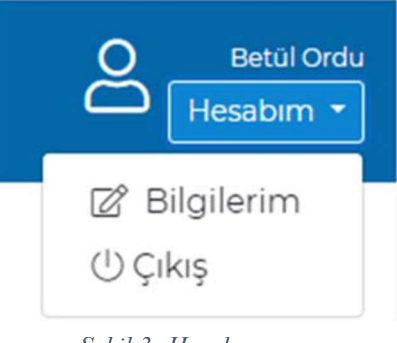

Şekil 3: Hesabım

Bilgilerim sekmesine tıklandığında profile ilişkin bilgilerin ve kişinin katılmış olduğu eğitim, sınav ve etkinlikler listelenmektedir. Kişiler ilgili ekrandan bilgilerini kontrol edebilir ve katılmış olduğu eğitim, etkinlik ve sınavları takip edebilir.

| T.C. CUMHURBAŞKANLIĞI<br>İNSAN KAYNAKLARI OFİSİ                           |                                                       |                              |                              | Betu<br>Hesabi |
|---------------------------------------------------------------------------|-------------------------------------------------------|------------------------------|------------------------------|----------------|
| Anasayfa Hakkımızda Eğitimlerim Sıkça Sorulan Sorular                     | Kilavuzlar lietişim                                   |                              |                              |                |
|                                                                           | BILGILERIM                                            |                              |                              |                |
| BILGILERIM                                                                | KATILDIĞIM EĞİTİMLER                                  |                              |                              |                |
| *                                                                         | Konu Adi<br>Okul Tabanlı Adit Eğitimi<br>Video Eğitim | Eklenme Tarihi<br>22.06.2020 | Katılma Tarihi<br>14.07.2020 | Tamamiama      |
| CUMHURBAŞKANLIĞI<br>INSAN KAYNAĞI EĞITIM VE GELİŞTIRME DAIRESİ BAŞKANLIĞI | Muze Egitimi<br>Video Egitim                          | 18.06.2020                   | 21.07.2020                   |                |

Şekil 4: Bilgilerim Ekranı

Uzaktan Eğitim Kapısı iki farklı eğitim modülü sunmaktadır: Senkron eğitimlerin gerçekleştirilebildiği Canlı Sınıf modülü ve video, sunum ve etkileşimli video (scorm) gibi asenkron eğitimlerin verilebileceği Eğitimler modülü. Canlı Sınıflar Ana Sayfanın alt kısmında bulunan takvim ekranında görüntülenmekte ve canlı sınıflara takvim üzerinde görünen etkinliğe tıklanarak giriş yapılmaktadır. Ana Sayfa ekranının üst şeridinde bulunan "Eğitimlerim" sayfasında ise kişiler kendilerine atanmış olan video, sunum ve scorm paketli eğitimleri görüntülenmekte ve bu eğitimlere katılabilmektedir.

## Canlı Sınıfa Katılım

Sisteme erişim yetkisi bulunan tüm kullanıcılar <u>uzaktanegitimkapisi.gov.tr</u> adresinden e-devlet yönlendirmesi ile T.C. Kimlik Numarası ve şifre ile sisteme giriş yapabilecektir. Canlı sınıfa masaüstü/dizüstü bilgisayarlarda sadece Google Chrome ve Mozilla Firefox tarayıcıları ile giriş yapılabilmektedir. Herhangi bir sorun yaşamamanız adına **Google Chrome** kullanmanız tavsiye edilmektedir.

Sisteme giriş yapılmadan önce tarayıcının güncellemelerinin yapılmış olması ve pop-up engellemenin kapalı olduğundan emin olunması gerekmektedir. Google Chrome üzerinden pop-

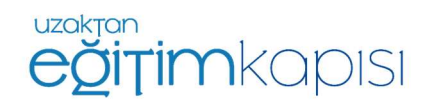

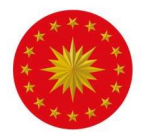

up engelini kaldırmak için, Ayarlar menüsünden Gizlilik ve Güvenlik ayarlarının altında yer alan Site Ayarlarına tıklanır.

| Ayar    | lar                                | Q, Ayarlarda ara                                                                                                 |   |
|---------|------------------------------------|----------------------------------------------------------------------------------------------------|---|
| ÷       | Siz ve Google                      | Chrome adı ve resmi                                                                                              | × |
| Ê       | Otomatik doldurma                  | Ver isaretlerini ve avarları ice aktar                                                                           |   |
| 0       | Gizlilik ve güvenlik               |                                                                                                    |   |
| ۲       | Görünüm                            | Otomatik doldurma                                                                                                |   |
| 0       | Arama motoru                       | O <b>⊤</b> Şifreler                                                                                              | × |
| 回<br>() | Varsayılan tarayıcı<br>Başlangıçta | Ödeme yöntemleri                                                                                                 | k |
| Gelişi  | miş                                | <br>Adresler ve daha fazlası                                                                                     | • |
| Uzant   | blar                               | Gizlilik ve güvenlik                                                                                             |   |
| Chror   | ne hakkında                        | Tarama verilerini temizle<br>Geçmişi, çerezleri, önbelleği ve diğer öğeleri temizleyin                           | ٠ |
|         |                                    | Site Ayarları<br>Web sitelerinin kullanabilecekleri bilgileri ve size gösterebilecekleri içerikleri kontrol edin | ۲ |
|         |                                    | Dəha fazla                                                                                                    | ~ |

Şekil 5. Google Chrome Ayarlar Ekranı

Site ayarları kısmından Pop-uplar ve Yönlendirmeler bölümüne tıklanır.

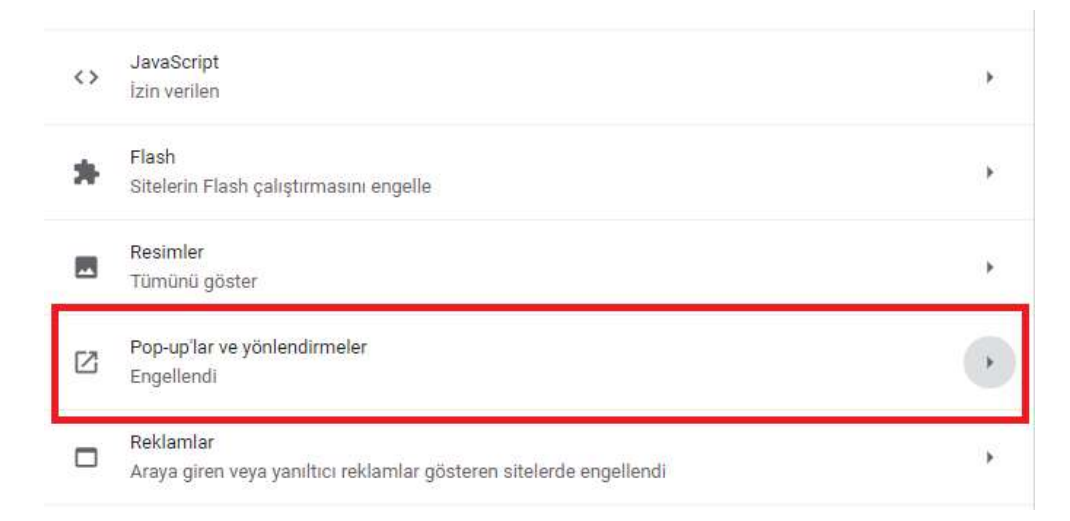

Şekil 6. Google Chrome Site Ayarları Ekranı

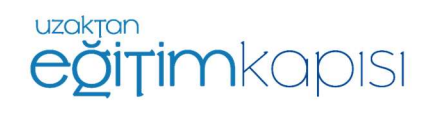

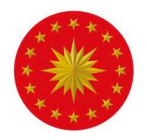

Ardından, gelen ekranda pop-uplara izin verilir.

| <ul> <li>Pop-up'lar ve yönlendirmeler</li> </ul> | Q Ara |
|--------------------------------------------------|-------|
| zin verilen                                      |       |
| ngelle                                           | Ekle  |
| Site eklenmedi                                   |       |
| zin ver                                          | Ekle  |
| Site eklenmedi                                   |       |

Şekil 7. Google Chrome Pop-up ve Yönlendirmeler Ayarları Ekranı

Sisteme başarılı bir şekilde giriş yapan kullanıcılar, Şekil 8'de bulunan ekrana ulaşacaktır. Canlı sınıf takviminde aktif canlı sınıflar görüntülenebilecektir.

| Geti Ileri Bugun                                 |                                                                                                    |                                                                                                    | Ocak 2021                                                                                |                                                                                                    |     | ay Hafta Gün |
|--------------------------------------------------|----------------------------------------------------------------------------------------------------|----------------------------------------------------------------------------------------------------|------------------------------------------------------------------------------------------|----------------------------------------------------------------------------------------------------|-----|--------------|
| Pts                                              | Sal                                                                                                    | Çar                                                                                                    | Per                                                                                      | Cum                                                                                                    | Cts | Paz          |
|                                                  |                                                                                                    | 1435 İnşan Köşmakları Yöneterni                                                                                                    |                                                                                          | 1                                                                                                    | 2   | ,            |
| 17235 KM Deneme                                  | 1000 Kanyer Merkazleri Çevrim içi<br>Toplantısı                                                                                                    | S<br><b>X0:00</b> Kontyer Merkazleri Teplantus                                                                                                | 1000 Harici Link Deneme<br>1230 Deneme Etkiniği KKTC<br>1330 Kanyer Merkedleri Toplantis | 7 8<br>R50 Dename 8 Ocak 2021<br>1700 Dename                                                                                                    | •   | 10           |
| ,                                                | 1000 Karlyer Merkasteri Qevren (g<br>Toglarsten-Arken<br>100 503 Toglard<br>100 503 Toglard<br>1930 Karlyer Merkasteri Çevren (g<br>Toglarster Sge Bolges | 1030 KM Toplanti<br>1435 Daname Ebkrilği                                                                                                    | 1880 Margare Markatelist Gwenn To<br>Toplantai: Doğu Anadolu-Doğu<br>Kandeniz            | 4 15<br>1000 Kaiyer Lakadalu<br>Teplantau - La Anadalu<br>Teblar Teplantau - La Anadalu<br>Teblar Teplantau<br>1440 Daneme<br>1440 Daneme<br>1440 Daneme<br>1450 Kocaeli Beindyesi Toplanta<br>1440 Daneme | 16  | 17           |
| 1000 Denisti Büyükşehir Belediyesi<br>Toplaritsi | 1000 Konyer Merkasteri Çevren içi<br>Toplartas-ktaribul I<br>1600 UDK Tantımı<br>2200 Deneme                                                              | 21<br>1000 Kariyer Merkaderi Çevran İçi<br>Toplantası kitanbul 2<br>1400 Kariyer Merkaderi Çevran İçi<br>Toplantası kitanbul 3<br>1400 Deneme |                                                                                          | 21 22                                                                                                    | 23  | 24           |
| 2                                                |                                                                                                    | s 2                                                                                                    | 2                                                                                        | 8 29                                                                                                    | 30  | 3            |

Şekil 8. Uzaktan Eğitim Kapısı Canlı Sınıf Takvimi

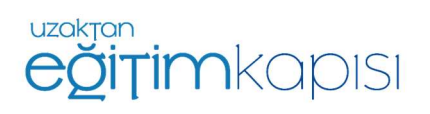

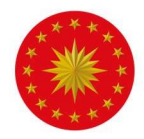

# Canlı sınıf tarihinde ve saatinde canlı sınıf etkinliğine katılım göstermek için Şekil 8'de görülen etkinlik takviminde yer alan etkinlik tarihinin üzerine tıklanmalıdır.

| Deneme Etkinliği                                               | ×               |
|----------------------------------------------------------------|-----------------|
| Etkinlik Adı: Deneme Etkinliği<br>Etkinlik Açıklama:<br>Deneme |                 |
| Etkinlik Tarihi: 25/01/2021<br>Etkinlik Saati: 15:10           |                 |
| Etkinliğe Katılabilirsiniz                                     |                 |
|                                                                |                 |
|                                                                | Etkinliğe Katıl |

Şekil 9. "Etkinliğe Katıl" Butonu

Canlı sınıf tarihine basıldığında yukarıdaki bilgilendirme ekranı çıkacaktır ve "*Etkinliğe Katıl*" butonuna basıldığında sistem otomatik olarak canlı sınıf uygulamasını açıp kullanıcıyı odaya dâhil edecektir.

"Etkinliğe Katıl" butonuna basıldığında kullanıcı yeni bir sayfaya yönlendirilmiyor ise sebebi pop-up engellemelerinin açık olmasıdır. Engellemeler kapalı olmasına rağmen kullanıcı canlı sınıf sayfasına yönlendirilmiyor ise önce tarayıcı geçmişi temizlenmeli, daha sonra tarayıcı kapatılıp tekrar açılmalı ve sisteme yeniden giriş yapılması gerekmektedir.

"Etkinliğe Katıl" butonu canlı sınıfın başlamasına 30 dakika kalana ve canlı sınıf başlangıç saati itibari ile bitiş saatine kadar aktiftir. Eğer canlı sınıfın başlamasına 30 dakikadan daha fazla zaman varsa ya da canlı sınıf başlama saati üzerinden belirlenenden fazla süre geçti ise bu buton çalışmayacaktır. Canlı sınıfa katılım süresi dolduğunda ise katılımcılar etkinliğe katılamamakta ve Etkinliğe Katıl butonu yerine aşağıdaki şekilde görünen uyarı çıkmaktadır.

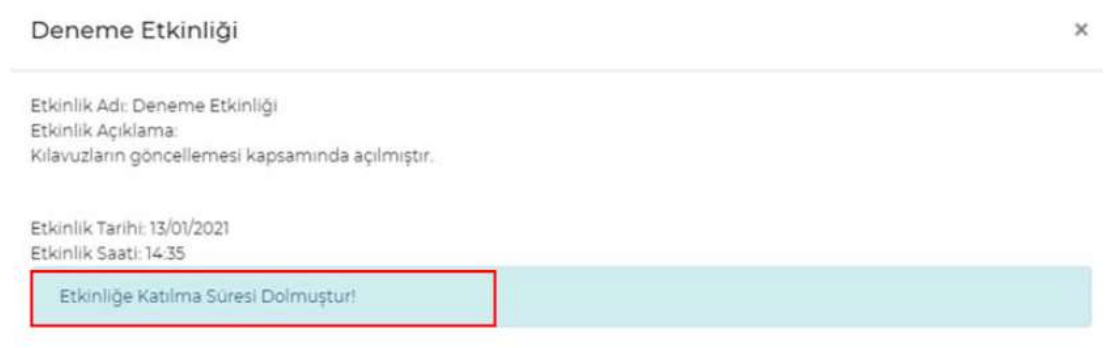

Şekil 10. Etkinliğe Katılım Süresinin Dolması

Giriş yapan kullanıcı etkinliği tanımlamış olan kullanıcı dışındaki bir kullanıcı ise etkinliğe "Katılımcı" olarak giriş yapmış olacaktır.

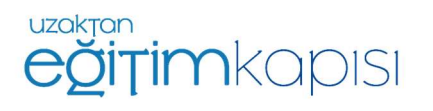

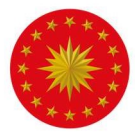

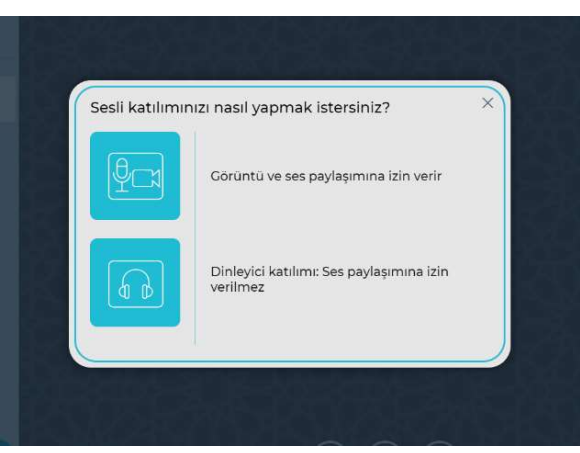

Canlı Sınıf Uygulaması açıldığında ilk olarak etkinliğe katılım sırasında katılımcının mikrofon kullanmak isteyip istemediği sorulacaktır. Mikrofon seçeneği katılımcının isteği ve eğitmenin izni doğrultusunda sesinin duyulmasına olanak sağlamaktadır. Sadece dinleyici seçeneği ile katılım gösterildiği zaman katılımcı eğitime sesli katılım gösterememektedir. Eğitim süresince soru sormak ya da katkıda bulunmak isteyen kullanıcılar "Görüntü ve ses paylaşımına izin verir" yazısının yanında yer alan "Mikrofon ve kamera sembolüne tıklamalıdır.

Şekil 11. Mikrofon Seçim Ekranı

Mikrofon seçilerek devam edildiğinde kullanıcının ekranına ses testine bağlanılacağını belirten bilgilendirme ekranı gelmektedir.

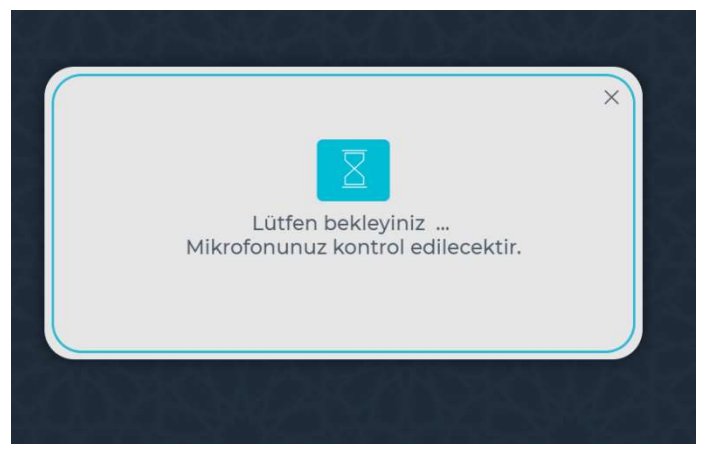

Şekil 12. Ses Testine Bağlanma Ekranı

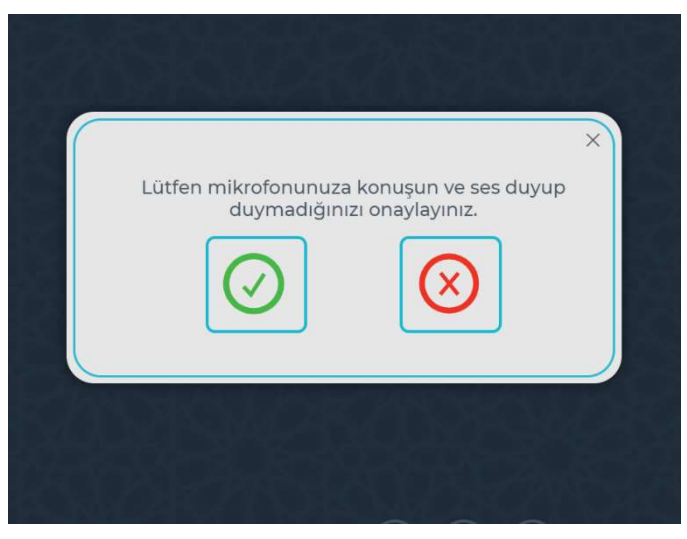

Şekil 13. Ses Testi Ekranı

Bu aşamada katılımcıdan konuşarak mikrofonu test etmesi beklenmektedir. Eğer ses bilgisayardan yankılandıysa mikrofon istenen şekilde çalışıyor demektir, yeşil tik şeklindeki onay seçeneği seçilir ve devam edilir.

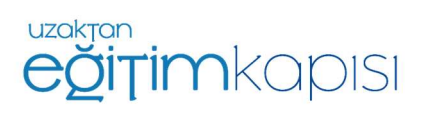

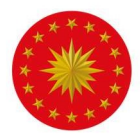

Önemli: Aynı odada birden fazla cihazdan canlı sınıfa birden fazla hesap bağlanıldığında birden fazla cihazda ses ve mikrofon açık olursa yankı yapma ihtimali bulunmaktadır. Bu durumda kulaklık kullanılması veya yalnızca bir cihazın sesinin ve mikrofonunun açık olması gerekmektedir.

Canlı sınıfa mikrofonu ve kamerası bulunmayan bir cihaz ile giriş yaptığınızda sesli katılıma izin verir şekliyle katılım gösterseniz bile bilgisayarınızda bulunan donanımsal eksiklikler sebebiyle etkinlik sürecinde ses duyamayıp etkinliğe sesli katılım sağlamayacaksınız.

| Sistemin mikrofonunuza erişim talebini onayladınız mı? Sesli görüşm<br>katılmak istediğinizde, medya cihazlarınıza erişim izniyle ilgili bir ileti<br>kutusu görünecektir, sesli görüşmeye katılabilmek için onay vermeniz g<br>Eğer onay iletişim kutusu görünmediyse, web tarayıcınızın ayarların<br>mikrofon izinlerini değiştirmeyi deneyin. | ×                                 |
|----------------------------------------------------------------------------------------------------|-----------------------------------|
|                                                                                                    | meye<br>tişim<br>gerekin<br>ndaki |
|                                                                                                    | Geri                              |
|                                                                                                    |                                   |

Böyle bir durumda şekilde görünen ekran ses testi ekranına ulaşamayıp şekilde görünen ekran karşınıza çıkacaktır.

Şekil 14: Ses Sorunu

Bu adımların ardından canlı sınıfa giriş gerçekleşmektedir.

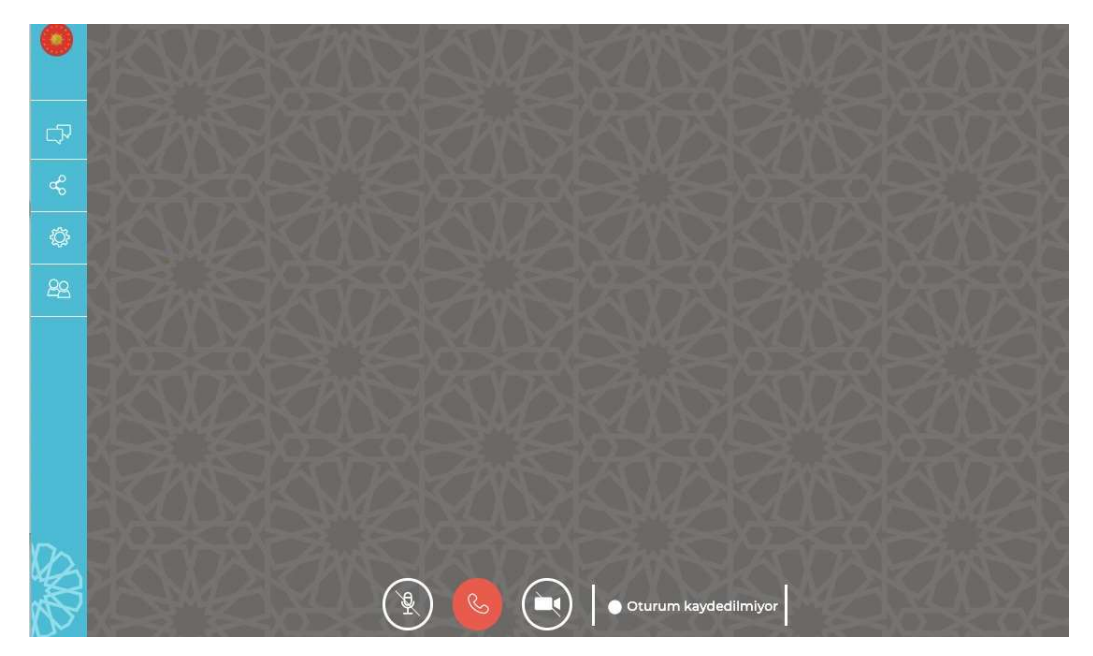

Şekil 15. Canlı Sınıf Ekranı / Katılımcı

Canlı sınıf ekranında, sol kısımda "Genel Sohbet", "Paylaşılan Notlar", "Seçenekler" ve "Kullanıcılar" sekmeleri bulunmaktadır.

Katılımcı olarak canlı sınıf uygulamasına giren kullanıcılar katılımcı listesinde isimlerini görüntüleyebilirler. Canlı sınıf uygulamasına giriş yapan katılımcılar ilk anda mikrofon ve kameraları kapalı olarak sisteme giriş yapmaktadırlar. Ancak, istenildiği zaman mikrofon ve kameralar ekranın orta alt kısmında yer alan tuşlar kullanarak açılıp kapatılabilmektedir.

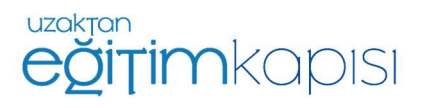

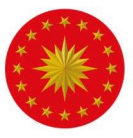

Ses ve kameranın açılıp kapatılması için en alt orta kısımda bulunan ikonlar kullanılabilir.

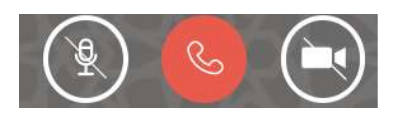

Mikrofonun ve kameranın kapalı olduğunu ifade eder.

Mikrofonun ve kameranın açık olduğunu ifade eder.

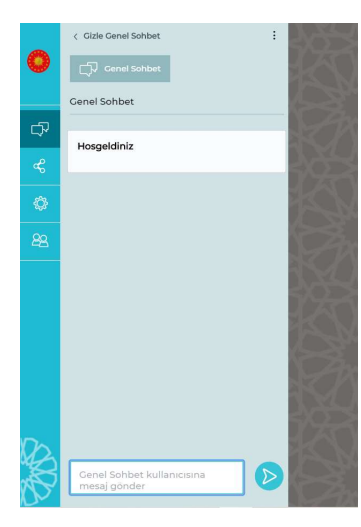

Şekil 16. Genel Sohbet Ekranı

Genel Sohbet sekmesi, katılımcıların kendi aralarında ve eğitimci ile yazılı iletişim kurmasını sağlamaktadır. "Genel Sohbet" tuşuna basılarak sohbet bölümü ekrandan kaldırılabilir.

Ayrıca, katılımcı listesinde yer alan katılımcı isimlerine sağ tıklayarak katılımcılara ve eğitmene özel mesaj gönderilebilmektedir.

| Se Se | eyma_Sari  | kaya |   |  |
|-------|------------|------|---|--|
| Ø Öz  | el mesaj y | az   |   |  |
| _     |            |      | - |  |

### Canlı Sınıf Uygulamasından Çıkış

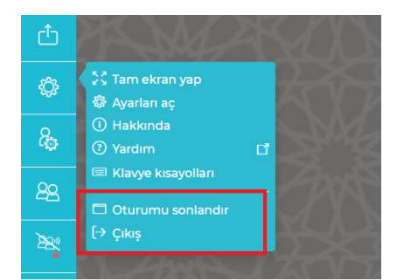

Ekranın solunda yer alan yer alan "Seçenekler" tuşuna basıldığında ekrana gelen seçeneklerden "Oturumu sonlandır" ve "Çıkış" seçenekleri uygulamadan çıkış yapmak için kullanılabilir. "Oturumu Sonlandır" yalnızca eğitmen / moderatör için aktif olan bir seçenektir. Katılımcılar yalnızca "Çıkış" seçeneğini görebilir.

#### Şekil 17. Oturumu Sonlandır/Çıkış

## Canlı Sınıfın Mobil Cihazlarda Kullanımı

#### iPhone – iPad Cihazlar

Canlı sınıf bu cihazlarda sadece Safari tarayıcısında çalışmaktadır. Öncelikle, cihazın Safari uygulamasının soru sorabilmesini sağlayan ayarının yapılması gerekmektedir. Bunun için aşağıdaki yolun izlenmesi gerekmektedir. "Pencereleri Engelle" seçeneği kapalı olmalıdır.

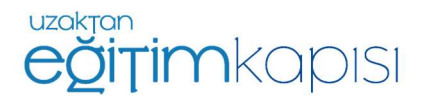

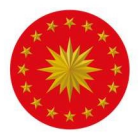

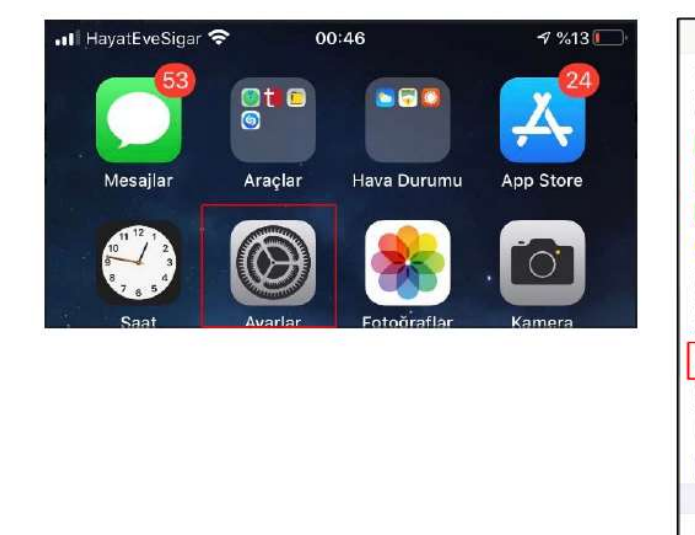

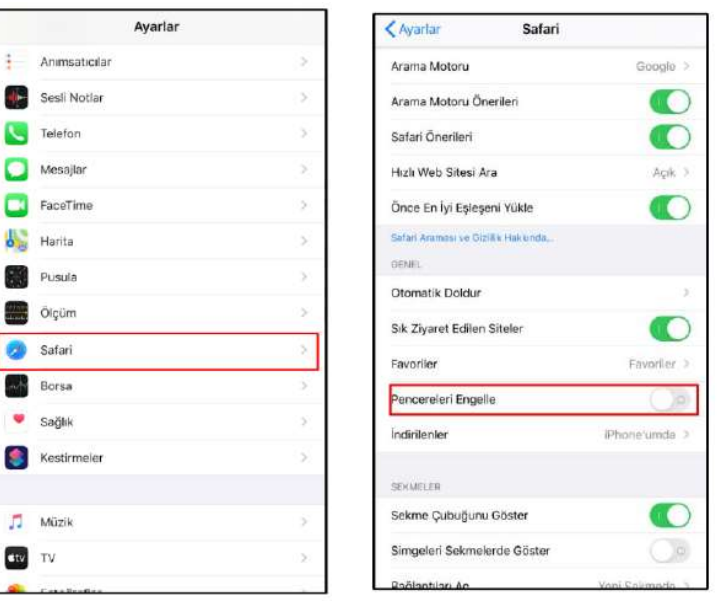

Yukarıda belirtilen ayarlar yapıldıktan sonra bir iPhone veya iPad'den Uzaktan Eğitim Kapısı'na giriş sağlanır ve ileriki adımlar kılavuzun öncesinde anlatılanlar ile aynıdır.

#### Android Cihazlar

Android cihazlar üzerinden canlı sınıfa yalnızca Google Chrome tarayıcısı kullanılarak girilebilmektedir. Canlı sınıfa bağlanmak için aşağıda belirtilen adımların sırasıyla izlenilmesi gerekmektedir. Ayarlar menüsüne girdikten sonra aşağıdaki işlemler yapılmalıdır.

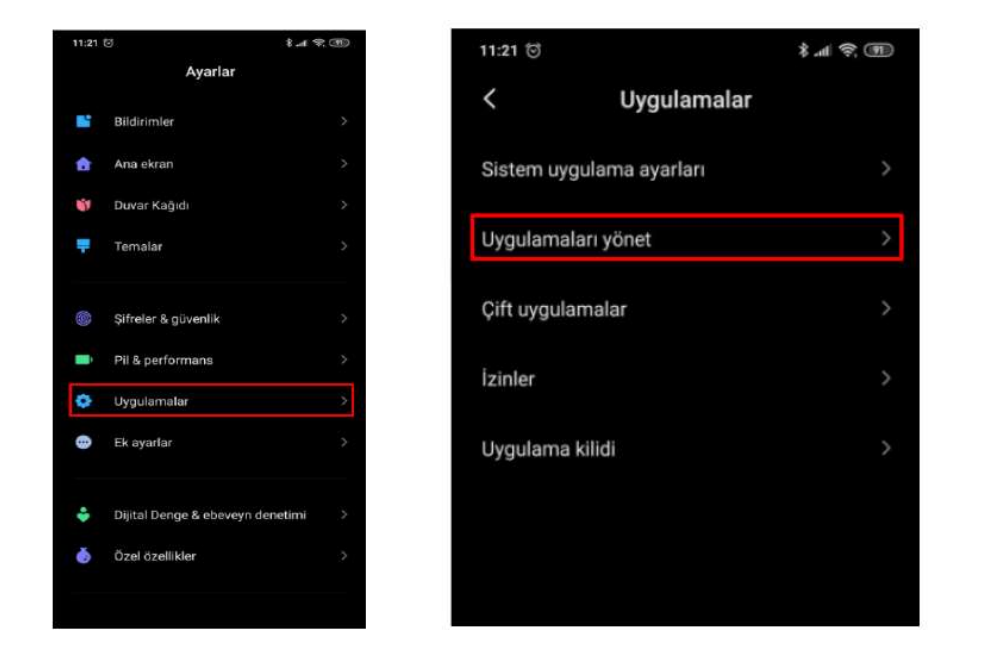

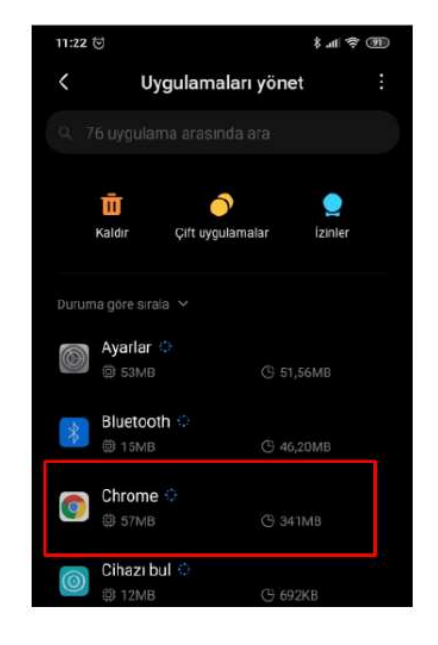

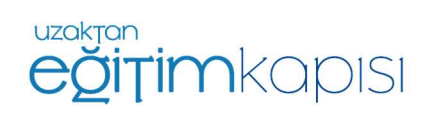

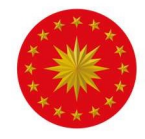

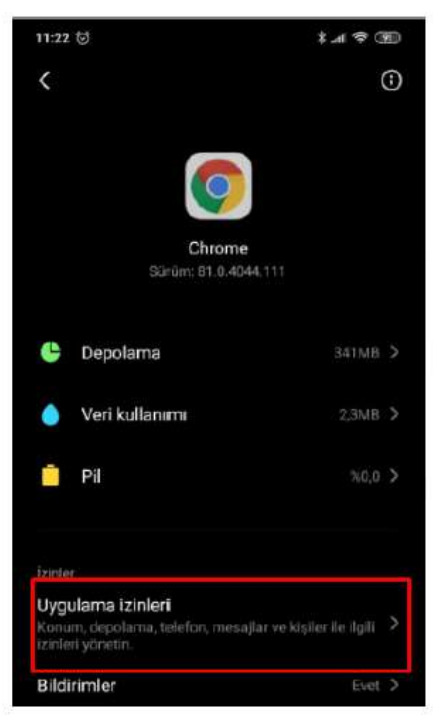

| 11:22 | 10                | \$.d 😤 🗊 |
|-------|-------------------|----------|
| ÷     | Uygulama izinleri | 0:       |
| Ø     | Chrome            | 0        |
|       | Depolama          |          |
| ۲     | Kamera            |          |
| 2     | Kişiler           |          |
| 0     | Konum             |          |
| Ŷ     | Mikrofon          |          |
| 5     |                   |          |
|       |                   |          |

Bu adımlardan sonra Chrome uygulaması açılmalı ve sağ üst köşede üst üste üç nokta ile gösterilen "Ayarlar" seçilmelidir. Ayarlara girildikten sonra aşağıdaki adımlar takip edilmelidir.

| 11:28 전                  | €.# ♥ (B) | 11:28 🖯 |                                                                                                    | \$ # \$ @ |                              | 1.00         |
|--------------------------|-----------|---------|----------------------------------------------------------------------------------------------------|-----------|------------------------------|--------------|
| ← Ayarlar                | 0         | ÷       | Site ayarları                                                                                                    | •         | 11:29 🖯                      | \$ AL \$ (B) |
|                          |           | =       | Tüm siteler                                                                                                    |           | Pop-up'lar ve yonlen         | I Q :        |
| Öderne yönternleri       | _         | ¢       | Çerezler<br>Izin verilen                                                                                                    |           | Pop-up'lar ve yönlendirmeler |              |
| Adresler ve daha fazlası | _         | 0       | Konum                                                                                                    |           | zin verilen                  | -            |
| Bildirimler              |           |         | Unce sor                                                                                                    |           | İzin verilen - 1             | ~            |
| Ana sayfa<br>Açık        |           |         | Kamera<br>Once sor                                                                                                    |           |                              |              |
| Temalar                  |           | Ŷ       | Mikrofon<br>Once sor                                                                                                    |           |                              |              |
| Gelişmiş                 |           | 0-0     | Hareket sensörferi<br>Izin venlen                                                                                                    |           |                              |              |
| Gizlilik                 |           |         | Bildirimier<br>Once sor                                                                                                    |           |                              |              |
| Erişilebilirlik          |           | Ð       | JavaScript<br>Izin verilen                                                                                                    |           |                              |              |
| Site ayarları            |           |         | Pop-upilar ve yönlendirme                                                                                                    | ler       |                              |              |
| Diller                   |           |         | L'UNITED DE L'UNITED DE LE COMPANYE DE LE COMPANYE DE L |           |                              |              |

Sonrasında Uzaktan Eğitim Kapısı'na giriş ve sonrasında canlı sınıf takviminden canlı sınıfa katılım adımları yukarıda anlatılanlar ile aynıdır.

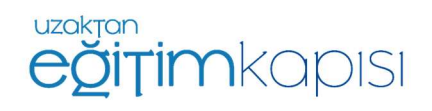